## Instruccions per obrir un blog gratuït a Wordpress.com

https://www.youtube.com/watch?v=2l4lRjpOtil

- 1. Entra a Wordpress.com.
- 2. Fes clic a "crear lloc web".
- 3. Escull de què tractarà el teu blog (en aquest cas és, "Educació").
- 4. Escull com es veuran les teves publicacions a la portada.
- 5. Tria el disseny del teu blog (podràs canviar-lo).
- Escriu el domini: nom del teu equip + consumopolis12. Per exemple, si el teu equip es diu "californians", el domini serà el següent: www.californiansconsumopolis12.wordpress.com
- 7. Comprova que el domini està disponible i tria la versió gratuïta.
- 8. Escull el pla gratis.
- 9. Escriu la teva adreça de correu electrònic i la contrasenya.
- 10. Rebràs un correu electrònic per confirmar el teu correu/blog.
- 11. El teu blog és actiu.

## Com pots pujar imatges i vídeos en el teu blog? Segueix les indicacions d'aquest enllaç:

http://wordpress.comocreartuweb.com/como-subir-imagenes-wordpress-523.html

## Instruccions per obrir un blog a blogger.com

- 1. Entra a blogger.com.
- 2. A dalt, a l'esquerra, fes clic a "Nuevo blog".
- 3. En el quadre de diàleg que apareix, escriu un nom o títol principal per al teu blog.
- 4. Tria l'adreça (URL) del teu blog. És la que farà servir el jurat per veure'l.
- Quan ja tinguis el nom i l'adreça del teu blog, escull una plantilla. Fes clic a "Crear blog".

## Com pots pujar imatges i vídeos en el teu blog?

https://support.google.com/blogger/answer/41641?hl=es